# **Structure Geometry**

The Astroid Planning App allows for new structure creation using modifications of existing structures. These modifications include boolean combinations, expansions/contractions, rinds, and clipping (i.e. splitting by a plane).

## **About Structure Geometry Functions**

The following is a detailed explanation of each of the structure geometry functions that may be used to create or edit structures within Astroid.

### Combination

Allows for the combination of two or more structures using set (boolean) operations. The planner must choose which type of set operation they desire to create the new structure.

• **Union** - Combine two or more structures. The resulting new structure will contain the points that are in **ANY** of the selected structures. Structures are selected from a series of simple drop down menus. Refer to this example for a sample of a union structure being created.

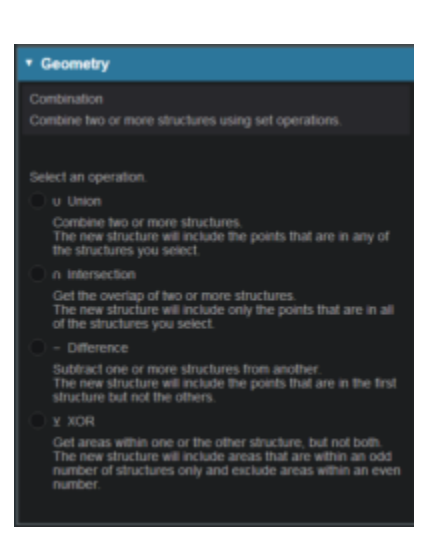

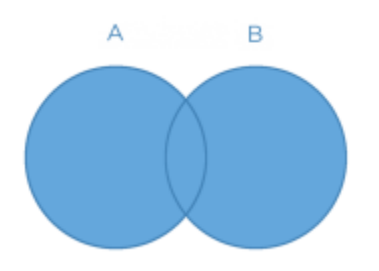

Intersection - Use only the overlap of two or more structures. The resulting new structure will
include only the points that are in ALL of the selected structures. Structures are selected from a
series of simple drop down menus. Refer to this example for a sample of a intersection structure
being created.

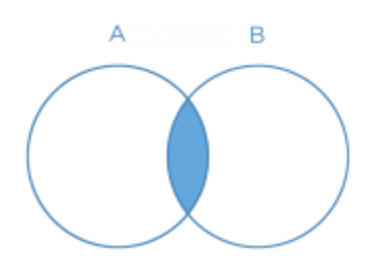

• **Difference** - Subtract one or more structures from a base structure. The resulting new structure will include the points that are in the first structure but not the others. The base structure is selected from the first drop down. The structures to subtract are then selected from the next series of simple drop down menus. Refer to this example for a sample of a difference structure being created.

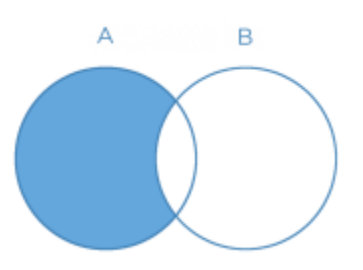

• **XOR** (Exclusive OR) - Combine two or more structures with exclusivity. The resulting new structure will include areas that are within an odd number of structures only and will exclude areas that are within an even number of structures. Two or more structures need to be chosen from the drop down to create the new structure. The shaded areas in the examples below show the new structure and demonstrate the XOR functionality. The non-shaded areas would be excluded from the new structure.

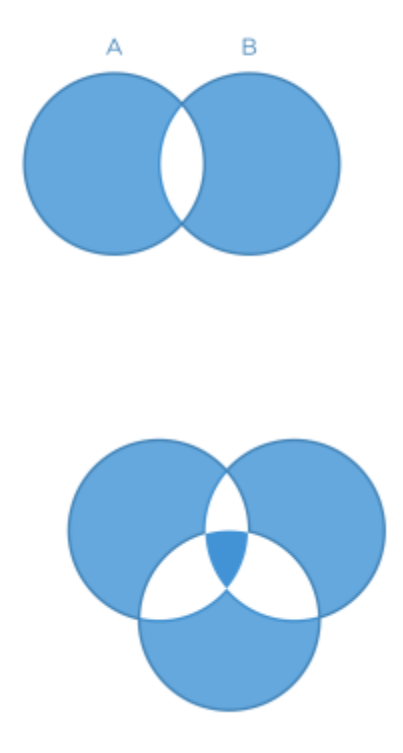

#### **Expansion**

Allows for creation of a new structure as an expansion or contraction of an existing structure. The base structure is selected from a simple drop down menu. An expansion is performed by entering a positive number for the expansion amount. Conversely, a contraction is performed by entering a negative number for the expansion amount. Structures may be extranded in two dimensions (structure will only expand/contract within its original slice planes) or three dimensions (structure will expand onto other slices as a true 3D expansion). Refer to this example for a sample of an expansion structure being created.

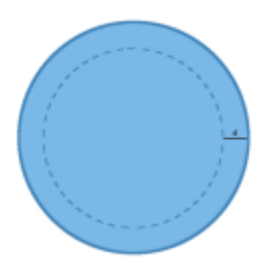

### Rind

Allows for creation of a new structure as a thin ring around the outside surface of an existing structure. The base structure is selected from a simple drop down menu and then both an inner margin and outer margin are specified. Inner margin is the thickness of the ring within the existing base structure. Outer margin is the thickness of the ring outside the existing base structure. Negative margins are not permitted. Refer to this example for a sample of a rind structure being created.

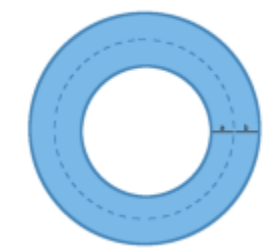

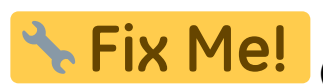

(should show inner and outer margins in this picture)

### Clipped

Splits a structure on the user defined plane. The user must choose the structure, plane and the point at which the structure should be clipped. The plane is defined as the normal vector of the plan (in XYZ) of the side of the structure to clip away. The point is the location in space to place the clipping plane. Refer to this example of a clipped structure being created.

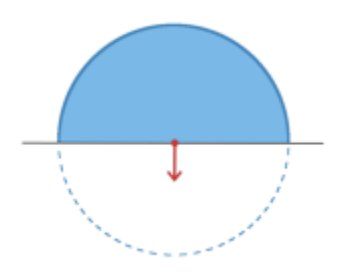

## **Working with Structures**

Within Astroid the planner has the ability to create additional structures that may be needed to perform the plan.

- 1. Open the Patient Geometry block This will open the patient structure list.
- 2. Choose the Create New Structure list at the bottom of the list

| •          | Patient Geometry     |  |  |  |  |
|------------|----------------------|--|--|--|--|
| Structures |                      |  |  |  |  |
|            |                      |  |  |  |  |
|            |                      |  |  |  |  |
|            |                      |  |  |  |  |
|            |                      |  |  |  |  |
|            | Patient              |  |  |  |  |
|            |                      |  |  |  |  |
|            | Bladder              |  |  |  |  |
|            | Prostate             |  |  |  |  |
|            | Reclum               |  |  |  |  |
|            | bladder neck         |  |  |  |  |
|            | bowel                |  |  |  |  |
|            | left femoral hea     |  |  |  |  |
|            | neurovascular bu     |  |  |  |  |
|            | penile bulb          |  |  |  |  |
|            | right femoral he     |  |  |  |  |
|            | testes               |  |  |  |  |
|            | ureihra              |  |  |  |  |
|            | Create New Structure |  |  |  |  |
| Points     |                      |  |  |  |  |
|            | Create New Point     |  |  |  |  |

3. The planner must then choose what type of structure they would like to create from the drop down menu at the top as well as the geometry to create the structure- Combination, Expansion, Rind or Clipped.

| <b>v</b>                                                                                                    |                                                                  |      |  |  |  |                             |  |
|----------------------------------------------------------------------------------------------------|------------------------------------------------------------------|------|--|--|--|-----------------------------|--|
| Create Structure                                                                                                    |                                                                  |      |  |  |  |                             |  |
| <ul> <li>General</li> </ul>                                                                                                    |                                                                  |      |  |  |  |                             |  |
| Type:<br>Color:<br>Description:                                                                                                    | Target<br>OAR<br>Avoidance<br>Dose Shaping<br>Conformality Shell | •••• |  |  |  |                             |  |
| Geometry                                                                                                    |                                                                  |      |  |  |  |                             |  |
| Combination<br>Combine two or more structures using set operations.<br>Expansion<br>Create an expansion or contraction of another structure.<br>Rind<br>Select the region around the surface of a structure. |                                                                  |      |  |  |  |                             |  |
|                                                                                                    |                                                                  |      |  |  |  | Clipped<br>Split a structur |  |
|                                                                                                    |                                                                  |      |  |  |  |                             |  |

4. Once an additional structure has been created the planner may edit, clone or delete the structure by clicking on the structure.

| * Patient Geometry |                                                  |     |  |  |  |
|--------------------|--------------------------------------------------|-----|--|--|--|
| Structures         |                                                  |     |  |  |  |
| 1                  |                                                  |     |  |  |  |
|                    | PTV                                              | •   |  |  |  |
|                    | s3 - PTV + 10mm (in 3D)                          |     |  |  |  |
|                    | Volume: 256.9 cc                                 |     |  |  |  |
|                    | Contour Centroid: (-3.28439, -1.83765, -423.159) |     |  |  |  |
|                    | Clone Edit De                                    | ete |  |  |  |

5. If the planner desires to clone (duplicate) or delete the structure they may choose to do so. If they need to further edit the structure they may click on the edit button then choose more options. This

will take the planner to the structure Geometry block and they may proceed with the necessary edits.

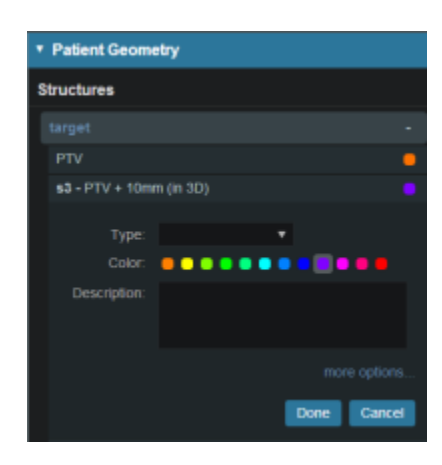

#### From: https://apps.dotdecimal.com/ - decimal App Documentation

#### Permanent link:

https://apps.dotdecimal.com/doku.php?id=planning:userguide:walkthroughs:creating\_structures&rev=1470339607

Last update: 2021/07/29 18:25